## 货主选船简明操作手册

## 1.说明

本手册适用于货主码头以及社会人员,对危险品运输船舶进行风险等级评估进行查询, 其中货主码头可以通过 PC 端浏览器,维护和查看本公司的船队。社会人员可以通过"上海 海事发布"微信公众号,进行查询及评估。

# 2.PC 端-浏览器操作

#### 2.1. 操作入口

适用人:货主码头可以通过 PC 端维护和查询

浏览器:建议使用 Chrome、Firefox、IE8 以上,请不要使用 360 等非主流浏览器。

网址:https://www.sh.msa.gov.cn/CMIS/ThirdWeb

| 上海港船舶防污; | 染作业报告系统                  |
|----------|--------------------------|
|          | 用户名<br>密码<br>验证码<br>2739 |
|          | ★ 登录                     |

请使用海事局分配的用户进行登录本系统。

| 上海港船舶防污染作         | 业捐       | <b>员告系统</b>              | -公用端               |        |       |
|-------------------|----------|--------------------------|--------------------|--------|-------|
| 被委托方作业申请 🔻 作业报告管理 | <b>▼</b> | 础内容管理 ▼                  | 防污染作业协议公示          | 修改登录密码 | 个人工作台 |
| 个人工作台 ×           |          | 船舶列表<br>公司清舱人员<br>公共清舱人员 | 〕<br>管理<br>〕<br>管理 |        |       |
| -                 |          | 货主码头船制                   | 的管理                |        |       |
|                   |          | 获取移动验证                   | E码                 |        |       |

如果没有出现"货主码头船舶管理"菜单,请联系海事工作人员,对您适用的账号进行 权限分配,权限分配完成后,请重新登录本系统。

### 2.2. 管理船队

选择上图中"货主码头船舶管理"菜单后,出现如下界面:

| 上海港船舶      | 防污染作业     | 报告系统-公用      | ]端     |                      |                | 💄 xies     | 上海,111111111111111111111111111111111111 | 5有限公司   | 注销登录 |
|------------|-----------|--------------|--------|----------------------|----------------|------------|-----------------------------------------|---------|------|
| 被委托方作业申请 🔻 | 作业报告管理 🔻  | 基础内容管理 ▼ 防污染 | 作业协议公示 | 修改登录密码 个             | 人工作台           |            |                                         |         |      |
| 个人工作台× 货   | 主码头船舶管理 × |              |        |                      |                |            |                                         |         |      |
| 三危险品船舶管理   |           |              |        |                      |                |            |                                         |         |      |
| 中文船名:      |           | 船舶种类         | 评估     | <sup>级别:</sup> 所有评估级 | 调 🗸 🤍 查询       |            |                                         |         |      |
| 中文船名       | 船舶登记号     | 初始登记号        | 船舶种类   | 建造日期                 | 评估号码           | 评估日期       | 评估级别                                    | 评估完成    |      |
| 1 🤹 🖓      | 3 00064   | 23 0002      | 油船     | 2013-01-01           | EV211016000194 | 2021-10-16 | <b>C</b> 类                              | 是       |      |
| 10 🗸 候 📢   | 第1 页共1页   | ▶ ▶ ○ ① 查看   | 🕀 添加 📃 | 全部重新评估               | ■删除            |            | 当前                                      | 显示1-1条记 | 录共1条 |

### 2.2.1. 添加新的船舶

货主码头根据本公司实际情况,可以添加船舶到船队中,方便整体的管理,点击列表中 的"添加"功能,出现如下界面:

|       | 舶  |      |
|-------|----|------|
| 中文船名: |    |      |
| 保存    | 关闭 |      |
|       |    |      |
|       |    |      |
|       |    |      |
|       |    | <br> |

填写的船舶必须为中国籍船舶。点击保存时,系统会调集各方面的数据对指定船舶进行

评估,大约需要15秒左右,评估完成后,自动打开评估详情界面。

## 2.2.2. 查询评估详情

|                        |                       | IN TALIFA               |           |
|------------------------|-----------------------|-------------------------|-----------|
| 个人工作台× 货主码头船舶管理× 遭     | E看危险品船舶×              |                         |           |
| 中文船名: 2 2 2            | 船舶登记号:154             | 初始登记号:02                | 船舶种类:油船   |
| 建造日期: 2013-01-01 00:00 | 最后评估号码:EV211016000194 | 最后评估日期:2021-10-16 23:40 | 最后评估级别:C类 |
| 评估完成:是                 |                       |                         |           |
| 重新评估 关闭                |                       |                         |           |
| 三最后一次评估                |                       |                         |           |
| 分值组成                   | 内容                    |                         |           |
| 1 船舶国籍证书               | 1、船舶国籍证书在有效期内         |                         |           |
| 2 船舶最低安全配员证书           | 2.1、无有效的船舶国籍证书        |                         |           |
| 3 船员适任证书               | 2.2、船员适任证书不满足要求       |                         |           |
| 4 重点跟踪船舶               | 3、该船被列入海事重点跟踪船舶名单     |                         |           |
| 5 协查船舶                 | 4、近36个月被协查1次          |                         |           |
| 6 船龄                   | 5、非老旧船龄               |                         |           |
| 7 滞留                   | 6、36月内滞留1次            |                         |           |
| 8 航运公司绩效               | 7、未评估                 |                         |           |
| 9 行政处罚                 | 8、未评估                 |                         |           |
| 10 事故                  | 9、一般等级事故1次            |                         |           |

需要注意:船舶评估结果是共享的,一艘船舶可以被多个货主码头加入船队,每次被添加到船队时,都会被重新评估,并自动更新其所有货主码头船队中该船舶的评估结果。

可以在查看界面中,可以手动进行"重新评估"。

### 2.2.3. 全部重新评估

一般来说,船队中的每艘船舶每个月都需要重新评估,为方便操作,可以在主列表中点击"全部重新评估",系统会将评估计划添加到后台服务中,等待逐一进行评估,评估间隔 大约为 1.5 分钟,请耐心等待。在主列表中最后一列,查看重新评估是否完成。

### 2.2.4. 删除船舶

可以在主列表中,删除指定船舶。删除操作并不影响其它货主码头的评估内容,仅仅是将指定船舶从本公司船队中删除。

## 3.手机端-微信操作

社会人员通过手机端也可以进行"货主选船评估"。

3.1. 操作入口

在微信公众号中,搜索"上海海事发布"并关注后,点击其中的"海事大厅",在出现 如下的界面中的"业务办理"栏目中,点击"货主选船-船舶等级评估"。

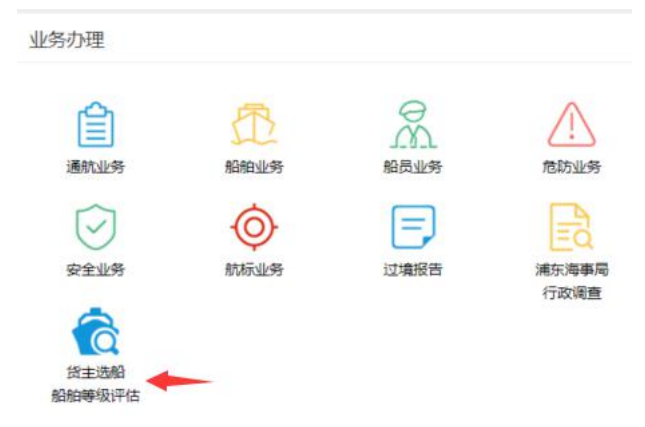

### 3.2. 指定船舶并查看评估结果

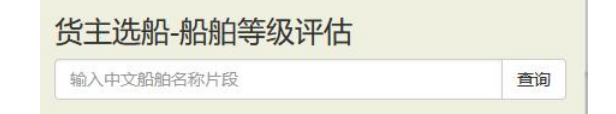

输入指定船舶并点击查询功能,系统会调集各方面的数据对指定船舶进行评估,大约需

要 15 秒左右,评估完成后,自动打开评估详情界面,显示如下界面:

如果选择该船舶进行运输,请记录界面中的"评估号码"